## How to configure ZIP-B / Half Bridge mode on the D-Link DSL-526B (NEW ZEALAND CUSTOMERS ONLY)

## Step 1: Login to the DSL-526B's Web Interface

This is done by opening up your web browser (FireFox in this example) and typing 192.168.1.1 into the address bar.

| <u>F</u> ile <u>E</u> dit <u>V</u> iew Hi <u>s</u> tory <u>B</u> ookmarks <u>T</u> ools <u>H</u> elp                                                                                                    |                  |
|----------------------------------------------------------------------------------------------------|------------------|
| Image: state of the state of the sta        | ☆ 🔻 🚼 🔻 Google 🔍 |
| Same and the set of the set of t |                  |

Once this has been done a pop up window will appear asking for a username and password. Please type in *admin* for the User Name and *admin* for the Password.

| and the second second s | A username and password are being requested by http://192.168.1.1. The site says: "DSL Router" |  |  |
|----------------------------------------------------------------------------------------------------|------------------------------------------------------------------------------------------------|--|--|
| User Name:                                                                                                    |                                                                                                |  |  |
| Password:                                                                                                    |                                                                                                |  |  |
|                                                                                                    | Cancel 🗸 OK                                                                                    |  |  |

## Step 2: Configure ZIP-B / Half Bridge Mode

When the Web Interface appears we will be shown a Quick Setup page as per the below. Please remove the *tick* from from the check box.

For *New Zealand customers* please change the VPI to *0* and the VCI to *100*.

| <u>F</u> ile <u>E</u> dit <u>V</u> iew Hi <u>s</u> tory <u>B</u> ookmarks <u>T</u> ools <u>H</u> elp |                                                                                                    |  |  |  |
|----------------------------------------------------------------------------------------------------|----------------------------------------------------------------------------------------------------|--|--|--|
| 🖕 🗼 🔻 😋 🔞                                                                                            | 🖕 🗼 🔻 🥑 🛞 🏠 🝺 http://192.168.1.1/main.html                                                                                                    |  |  |  |
| 📷 Most Visited 🔻 🤘                                                                                   | Getting Started 🔂 Latest Headlines 🔻                                                                                                    |  |  |  |
| OSL Router                                                                                           | ÷                                                                                                    |  |  |  |
| D-Link                                                                                               |                                                                                                    |  |  |  |
| Device Info<br>Quick Setup<br>Advanced Setup<br>Diagnostics<br>Management                            | Quck Setup   The Quck Setup will guide you through the steps necessary to configure your DSL Router. <b>ATT PVC Configuration</b> Select the check box below to enable DSL Auto-connect process. DSL Auto-connect The Virtual Path Identifier (VPI) and Virtual Channel Identifier (VCI) are needed for setting up the ATM PVC. Do not change VPI and VCI numbers unless your ISP instructs you otherwise. VPI: [0-255] 0 VCI: [32-65533] 100 <b>For Data Quality Of Service</b> Inable Quality Of Service Image Quality of Service Image Quality of |  |  |  |
|                                                                                                    | Recommend: 800x600 pixels. High Color(16 Bits)                                                                                                    |  |  |  |
| Done                                                                                                 |                                                                                                    |  |  |  |

Then click on the *Next* button to continue to the next step. I this step choose your Connection Type. The most common is *PPP over ATM (PPPoA)*. Please select this unless otherwise instructed and click *Next*.

| <u>F</u> ile <u>E</u> dit <u>V</u> iew Hi <u>s</u> tory <u>B</u> ookmarks <u>T</u> ools <u>H</u> elp |                                                                                                    |                               |  |                |
|----------------------------------------------------------------------------------------------------|----------------------------------------------------------------------------------------------------|-------------------------------|--|----------------|
| 🖕 🗼 🔻 😋 🔇                                                                                            | 🖕 🖒 🔻 🥑 🔕 🏫 🔞 http://192.168.1.1/main.html 🏠 🔻 🚼 🛛 Google                                                                                                    |                               |  |                |
| log Most Visited ♥ iiiiiiiiiiiiiiiiiiiiiiiiiiiiiiiiiii                                               | Getting Started 🔊 Latest Headlines 🔻                                                                                                    |                               |  | ▼              |
| D-Link                                                                                               |                                                                                                    |                               |  | $\preccurlyeq$ |
| Device Info<br>Quick Setup<br>Advanced Setup<br>Diagnostics<br>Management                            | Connection Type<br>Select the type of network protocol for IP ov<br>PPP over ATM (PPPoA)<br>PPP over Ethernet (PPPoE)<br>MAC Encapsulation Routing (MER)<br>IP over ATM (IPoA)<br>Bridging | rer Ethernet as WAN interface |  |                |
|                                                                                                    | VC/MUX v                                                                                                    | Back Next                     |  |                |

Now enter your Username and Password provided by your Internet Service Provider. The most critical setting to change here is the *PPP IP extension* option please make sure this is *enabled* as this is what allows us to use the modem in ZIP-B / Half Bridge mode. Click *Next* to continue.

| <u>F</u> ile <u>E</u> dit <u>V</u> iew Hi <u>s</u> tory <u>B</u> ookmarks <u>T</u> ools <u>H</u> elp |                                                                                                    |                               |  |  |
|----------------------------------------------------------------------------------------------------|----------------------------------------------------------------------------------------------------|-------------------------------|--|--|
| 🔶 🔹 🗸 😋 🖗                                                                                            | ╞ 🧼 🔻 🥰 🔕 🏫 🐻 http://192.168.1.1/main.html 🏠 🔻 🚼 🖉 Google                                                                                                    |                               |  |  |
| 📷 Most Visited 🔻 👔                                                                                   | 🗟 Most Visited 🔻 🐻 Getting Started 🔝 Latest Headlines 🔻                                                                                                    |                               |  |  |
| OSL Router                                                                                           | +                                                                                                    | v                             |  |  |
| D-Link                                                                                               |                                                                                                    |                               |  |  |
| Device Info<br>Quick Setup<br>Advanced Setup<br>Diagnostics<br>Management                            | PPP Username and Password         PPP usually requires that you have a user name and password to establish your connection. In the boxes below, enter the user name and password that your ISP has provided to you.         PPP Username:       user@isp.co.nz         PPP Password: |                               |  |  |
| Done                                                                                                 | Recommend: 800x60                                                                                                    | 0 pixels, High Color(16 Bits) |  |  |

Leave all settings on this page as they are and click *Next* to continue.

| <u>F</u> ile <u>E</u> dit <u>V</u> iew Hi <u>s</u> ton                    | ry <u>B</u> ookmarks <u>T</u> ools <u>H</u> elp                                                                                                    |  |  |
|---------------------------------------------------------------------------|----------------------------------------------------------------------------------------------------|--|--|
| 🖕 🧼 🔻 🥑 🚷 🐻 http://192.168.1.1/main.html 🗘 🔻 🚱 🐼 🕼                        |                                                                                                    |  |  |
| 📷 Most Visited ▼ 👔                                                        | Getting Started 🔝 Latest Headlines 🔻                                                                                                    |  |  |
| OSL Router                                                                |                                                                                                    |  |  |
| D-Link                                                                    |                                                                                                    |  |  |
| Device Info<br>Quick Setup<br>Advanced Setup<br>Diagnostics<br>Management | betwork Address Translation (NAT) allows you to share one Wide Area Network (WAN) IP address for multiple conducts on your Local Area Network (LAN)   I and I and I an |  |  |
| Done                                                                      | Recommend: 800x600 pixels, High Color(16 Bits)                                                                                                    |  |  |

Leave all settings on this page as they are and click *Next* to continue.

| Eile Edit View History Bookmarks Tools Help                               |                                                                                                    |                                                  |   |  |
|---------------------------------------------------------------------------|----------------------------------------------------------------------------------------------------|--------------------------------------------------|---|--|
| 🔶 🗼 🔻 😋 🌾                                                                 | 🖕 🧼 🔻 🥑 🏫 🐻 http://192.168.1.1/main.html 🏠 🖬 🚼 🖬 Google 🔍                                                        |                                                  |   |  |
| 📷 Most Visited ▼ 👔                                                        | Getting Started 📓 Latest Headlines 🔻                                                                             |                                                  |   |  |
| SL Router                                                                 | 4                                                                                                    |                                                  |   |  |
| D-Link                                                                    |                                                                                                    |                                                  | = |  |
| Device Info<br>Quick Setup<br>Advanced Setup<br>Diagnostics<br>Management | Device Setup<br>Configure the DSL Router IP Address and<br>IP Address: 192.168.1.1<br>Subnet Mask: 255.255.255.0 | I Subnet Mask for your Local Area Network (LAN). |   |  |
|                                                                           | Recommend: 800x6                                                                                                 | 500 pixels, High Color(16 Bits)                  |   |  |

Done

Please click on Save/Reboot to complete the configuration of ZIP-B / Half Bridge Mode. Now you can connect the DSL-526B to your IP router if required.

| <u>F</u> ile <u>E</u> dit <u>V</u> iew Hi <u>s</u> tory <u>B</u> ookmarks <u>T</u> ools <u>H</u> elp |                                                                                  |                          |                                                                                                    |  |
|----------------------------------------------------------------------------------------------------|----------------------------------------------------------------------------------|--------------------------|----------------------------------------------------------------------------------------------------|--|
| 🖕 📄 🔻 🧲 🛞 🍙 🕞 http://192.168.1.1/main.html 🗘 🔻 🚼 🔻 Google                                            |                                                                                  |                          |                                                                                                    |  |
| Most Visited =                                                                                       |                                                                                  | st Hoodlings =           |                                                                                                    |  |
|                                                                                                    |                                                                                  | st neadimes v            |                                                                                                    |  |
| DSL Router                                                                                           | 4                                                                                |                          | ▼                                                                                                    |  |
| D-Link                                                                                               |                                                                                  |                          |                                                                                                    |  |
| Device Info                                                                                          | WAN Setup - Summa                                                                | ary                      |                                                                                                    |  |
| Quick Setup<br>Advanced Setup                                                                        | Setup Make sure that the settings below match the settings provided by your ISP. |                          |                                                                                                    |  |
| Diagnostics                                                                                          | PORT / VPI / VCI:                                                                | 0/0/100                  |                                                                                                    |  |
| Management                                                                                           | Connection Type:                                                                 | PPPoA                    |                                                                                                    |  |
|                                                                                                    | Service Name:                                                                    | pppoa_0_0_100_1          |                                                                                                    |  |
|                                                                                                    | Service Category:                                                                | UBR                      | _                                                                                                    |  |
|                                                                                                    | IP Address:                                                                      | Automatically Assigne    | 1                                                                                                    |  |
|                                                                                                    | Service State:                                                                   | Enabled                  | _                                                                                                    |  |
|                                                                                                    | NAT:                                                                             | Disabled                 | _                                                                                                    |  |
|                                                                                                    | Firewall:                                                                        | Disabled                 | _                                                                                                    |  |
|                                                                                                    | IGMP Multicast:                                                                  | Disabled                 | _                                                                                                    |  |
|                                                                                                    | Quality Of Service:                                                              | Disabled                 |                                                                                                    |  |
|                                                                                                    | Click "Save/Reboot" t<br>NOTE: The configural                                    | o save these settings at | nd reboot router. Click "Back" to make any modifications.<br>t 1 minute to complete and your DSL Router will reboot.<br>Back Save/Reboot |  |
| Done                                                                                                 |                                                                                  | Recommend: 800x600       | pixels, High Color(16 Bits)                                                                                                    |  |
|                                                                                                    |                                                                                  |                          |                                                                                                    |  |